## Hướng dẫn cấu hình extention cho điện thoại Granstream GXP series

Trên điện thoại nhấn nút NextScr để lấy địa chỉ IP của điện thoại.

Nhập địa chỉ IP lên trình duyệt web :

Username : admin

Password : admin

| G Resource by product   G × G Grandstream   Executive ×                                                                                                    | Người dùng đầu 🗕 🗖 🗙     |
|----------------------------------------------------------------------------------------------------|--------------------------|
| ← → C ① ① 10.0.113                                                                                                    | ¶☆ 😡 🔂 :                 |
| 👯 Apps 🚦 Thu Thuat-Softwares 📙 Tai Lieu Tong Hop 📒 WinForm 🧧 Láp Trinh Web 📒 Photoshop 🧧 Thuong Mai Dien Tu 📒 Lap Trinh 📒 Temp Folder 📒 Tai lieu do an 📒 Nghien Cu | u VolP » Other bookmarks |
| GXP1610     Username     Password     Laguage   English    Copyright@CrendStream Networks, Inc. 2016. All Rights Reserved                                          |                          |
|                                                                                                    | ▲ 小》 📆 😭 ENG 4:50 CH     |

Sau khi log vào  $\rightarrow$  chọn mục account : điền đúng theo mục hướng dẫn

| 𝖅 UCM6116 Configuration → 🛛 🕞 F                     | lesource by product   Gr 🗙 🗸 💽 Acc | count 1 ×                      |                                            | Ngườ                                         | i dùng đầu 💶 🗖 🗙                                  |
|-----------------------------------------------------|------------------------------------|--------------------------------|--------------------------------------------|----------------------------------------------|---------------------------------------------------|
| ÷ → C ☆ ③ 10.0.0.113/#pa                            | ge:account_1_general               |                                |                                            |                                              | ¶☆ 🥹 😫 :                                          |
| Apps 📙 Thu Thuat- Softwares 📙 1                     | ai Lieu Tong Hop 📙 WinForm 📙       | Lập Trình Web 📙 Photoshop 📙 Th | uong Mai Dien Tu 📙 Lap Trinh 📙 Temp Folder | 📙 Tai lieu do an 📙 Nghien Cuu VolP           | >> Other bookmark:                                |
| C                                                   |                                    |                                |                                            | Ve                                           | ersion 1.0.4.17                                   |
| Accounts                                            | General Settin                     | gs                             |                                            |                                              |                                                   |
| General Settings                                    | Account Active                     | O No 🖲 Yes                     |                                            |                                              |                                                   |
| SIP Settings<br>Audio Settings                      | Account Name                       | 106                            |                                            |                                              |                                                   |
| Call Settings                                       | Secondary SIP Server               |                                |                                            |                                              |                                                   |
|                                                     | Outbound Proxy                     |                                |                                            |                                              |                                                   |
|                                                     | Backup Outbound Proxy              |                                |                                            |                                              |                                                   |
|                                                     | SIP User ID                        | 106                            |                                            |                                              |                                                   |
|                                                     | Authenticate ID                    | 106                            |                                            |                                              |                                                   |
|                                                     | Authenticate Password              | •••••                          |                                            |                                              |                                                   |
|                                                     | Name                               | 106                            |                                            |                                              |                                                   |
|                                                     | Voice Mail Access Numb             | er                             |                                            |                                              |                                                   |
|                                                     |                                    | Save Save and Appl             | Reset                                      |                                              |                                                   |
| i (2 13 👸                                           |                                    |                                | Copyrig                                    | ht © Grandstream Networks, Inc. 2016. All Ri | ghts Reserved.<br>10 안구 ENG 4:55 CH<br>30/11/2016 |
| UCM6116 Configuration × V 🕞 Re                      | source by product   Gr 🗙 🗸 🕞 Acco  | ount Status ×                  |                                            | Ng                                           | ười dùng đầu 💻 🗖                                  |
| → C 10 10.0.0.113/#page                             | estatus_account                    |                                |                                            |                                              | 투☆ 🕸 😡                                            |
| pps Thu Thuat- Softwares Tar<br>Grandstream GXP1610 | Lieu long Hop 📙 WinForm 📙 l        | Lap Trinh Web 📙 Photoshop 📙 Tr | Jong Mai Dien Tu 📙 Lap Trinh 🛄 Temp Folde  | Admin Logout   Reboot   Factory Reset        | Souther bookn     English                         |
| GRAND                                               | STREAM                             |                                | STATUS ACCOUNTS SETTIN                     | gs network maintenance                       | PHONEBOOK                                         |
| <b>~</b>                                            |                                    |                                |                                            |                                              | Version 1.0.4.17                                  |
| Status<br>Account Status                            | Account Statu                      | S                              |                                            |                                              |                                                   |
| Network Status                                      | Account                            | SIP User ID SIP Serve          | SIP Registration                           |                                              |                                                   |
| System Info                                         | Account 1 1                        | 14.161.42.                     | 25 YES                                     |                                              |                                                   |
|                                                     |                                    |                                |                                            |                                              |                                                   |
|                                                     |                                    |                                | Com                                        | right @ Grandstream Networks Inc. 2016 A     | II Rights Reserved                                |

| 6 | 8 🚞 🛍 | XI | P 📱 | w | N | 0 | 9 | 0 | ٩ | S | 8 | ▲ ●》 👘 🔛 ENG 4:56 CH<br>30/11/2016 |
|---|-------|----|-----|---|---|---|---|---|---|---|---|------------------------------------|

Khi đăng kí đúng SIP registration sẽ hiện biểu tượng Yes màu xanh lá, đăng kí không thành công